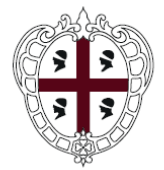

REGIONE AUTÒNOMA DE SARDIGNA REGIONE AUTONOMA DELLA SARDEGNA

### PRESIDENZA

#### Direzione generale della Centrale Regionale di Committenza (CRC RAS)

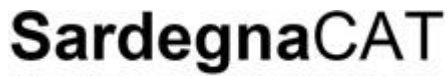

Centrale Regionale di Committenza

Manuale Imprese – Guida alle gare telematiche

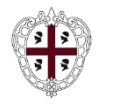

Presidenza Direzione generale della Centrale Regionale di Committenza (CRC RAS)

> Risposta ad una Richiesta di Offerta

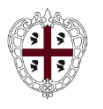

## Moduli Negoziali – Accesso al Portale

Presidenza Direzione generale della Centrale Regionale di

Committenza (CRC RAS)

Per accedere al Portale SardegnaCAT inserire user ID e password negli appositi campi e cliccare su "Vai" oppure utilizzare una delle modalità di autenticazione alternative (SPID, TS-CSN o CIE).

|                           | Un obiettivo per razior                                                                                                | alizzare la spesa                                                                   |                                                                                                    |                            |                                                                                                    | Introductor 1  |                                                                                                    |
|---------------------------|----------------------------------------------------------------------------------------------------|-------------------------------------------------------------------------------------|----------------------------------------------------------------------------------------------------|----------------------------|----------------------------------------------------------------------------------------------------|----------------|----------------------------------------------------------------------------------------------------|
|                           | SardegnaCAT ha l'obiettivo di i<br>amministrazioni del territorio, d<br>supportare il tessuto produttivo<br>forniture. | razionalizzare la spesa p<br>li ottimizzare e semplifica<br>locale nell'accesso com | er beni e servizi delle<br>re le procedure di acq<br>petitivo al mercato del                                                                                                    | uisto e di<br>le pubbliche |                                                                                                    |                |                                                                                                    |
| Accedi con<br>Credenziali | Username<br>Password                                                                                                   | Accedi con SPID                                                                     | SPID è il sistema di<br>accesso che consente di<br>utilizzare, con un'identità<br>digitale unica, i servizi<br>online della Pubblica<br>Amministrazione e dei<br>privato accreditati. | Accedi con TS-<br>CNS      | L'accesso ai servizi può<br>essere effettuato tramite<br>TS-CNS (Tessera<br>Sanitaria e Carta<br>Nazionale dei Servizi)<br>contenente un certificato<br>digitale di autenticazione | Accedi con CIE | CIE è la Carta di Identità<br>Elettronica che, oltre ad<br>attestare l'identità del<br>cittadino, permette<br>l'accesso ai servizi digitali<br>della Pubblica<br>Amministrazione. |
|                           | Vai<br>Hai dimenticato username o<br>password?                                                                         |                                                                                     |                                                                                                    | Clicca qui per accedere c  | personale.<br>on SPID, TS-CNS o CIE                                                                                                    |                |                                                                                                    |

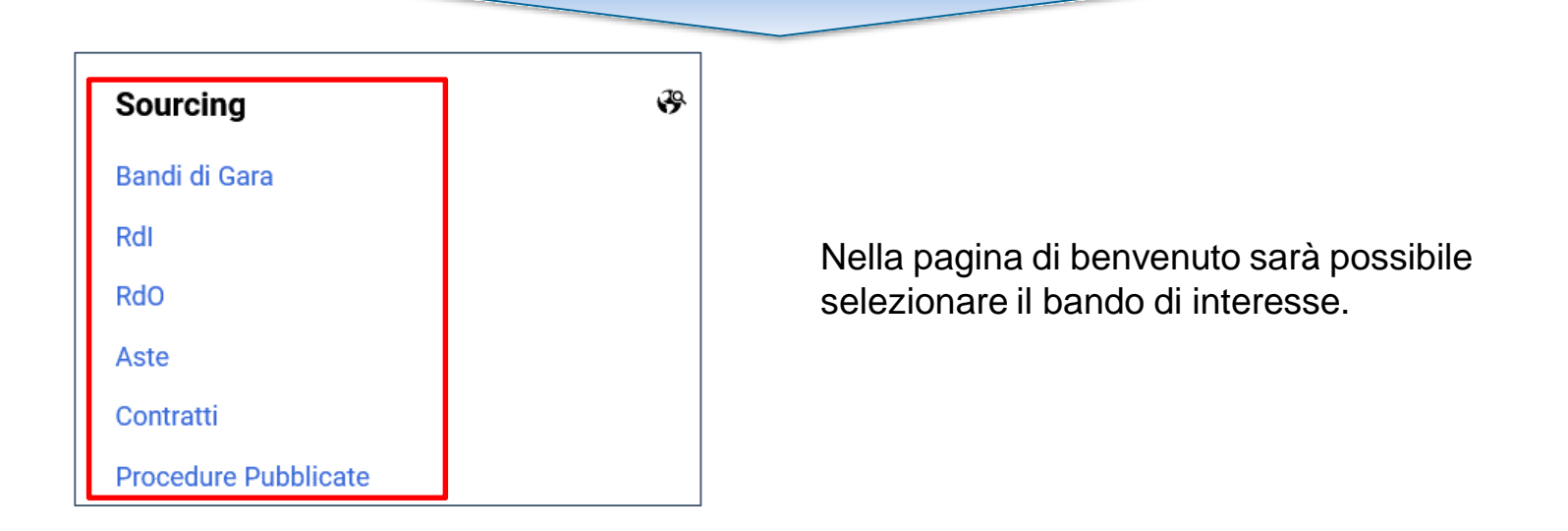

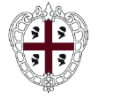

# Moduli Negoziali – RdO: Dettagli

Direzione generale della Centrale Regionale di Committenza (CRC RAS)

| Tutte     | e RdO 🔻                     | Inserisci Filtro (digita per inizial | re la ricerca) 🗸 📿   |                            |                                    |                          |                                    |
|-----------|-----------------------------|--------------------------------------|----------------------|----------------------------|------------------------------------|--------------------------|------------------------------------|
| Visualizz | azione risultati 1 - 4 di 4 | Visualizza: 15 🔻                     |                      |                            |                                    |                          |                                    |
|           | CODICE                      | TITOLO                               | CODICE BANDO DI GARA | DATA CHIUSURA $\downarrow$ | STATO                              | STATO DELLA RISPOSTA     | RAGIONE SOCIALE                    |
| 1         | rfq_2910                    | Procedura di Test                    | tender_683           | 29/07/2023 12:00           | <ul> <li>In corso</li> </ul>       | Nessuna Risposta Inviata | Regione Sardegna<br>Amministratore |
| 2         | rfq_2637                    | PRE-COLLAUDO<br>PARAMETRI EVM        | tender_637           | 08/07/2021 12:00           | <ul> <li>In valutazione</li> </ul> | Trasmessa                | Regione Sardegna<br>Amministratore |

All'interno dell'area "RdO" >> "Mie RDO" è possibile visionare le Richieste di Offerta in cui il fornitore è coinvolto.

- Per partecipare ad una RdO selezionare l'oggetto RDO per il quale si è stati invitati (1);
- Per ricercare una particolare RdO, utilizzare la funzione "Selezionare un Filtro" (2).

**Configurazione**: consente di visionare i dettagli della RdO.

Allegati Buyer: consente di leggere gli allegati della RdO.

Mia Risposta: per esprimere interesse alla RdO e valorizzare le Buste di Risposta.

| ←   | RdO : rfq_   | 2910 - Procedura     | di Test    | <ul> <li>In corso</li> </ul> |                      |    | Rifiuta   | Intenzione Di Rispondere |  |
|-----|--------------|----------------------|------------|------------------------------|----------------------|----|-----------|--------------------------|--|
| Det | tagli RdO    | Messaggi (Non Lei    | ti 0)      |                              | _                    |    |           |                          |  |
| Con | ifigurazione | Allegati Buyer (0    | ) Mia      | Risposta                     | Utenti Associati     |    |           |                          |  |
| →   | Rispod       | ere come Società s   | ingola o G | ruppo di Offe                | erta Impresa Singo   | la |           | ^                        |  |
|     | Valuta:      | EUR                  |            |                              |                      |    |           |                          |  |
|     | ∨ 1. RISP    | OSTA DI QUALIFICA (1 | PARAMETRI) |                              |                      |    |           |                          |  |
|     | ~            | 1.1 DOCUMENTAZI      | ONE AMMIN  | ISTRATIVA - S                | EZIONE               |    |           |                          |  |
|     |              | PARAMETRO            | DESCRIZIO  | NE                           |                      |    | RISPOSTA  |                          |  |
|     | 1.1.1        | Allegato A           | * Inserire | allegato A sotto             | scritto digitalmente |    | 🤶 (Nessur | n file allegato)         |  |

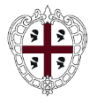

All'interno dell'area ''**Mia risposta**'' è possibile esprimere interesse o rifiutare la partecipazione ad una RdO. Per partecipare, cliccare su '**Intenzione di Rispondere**''.

| SardegnaCAT                          |                                   | 9           | Benvenuto Francesco Rossi 💄 |
|--------------------------------------|-----------------------------------|-------------|-----------------------------|
| ← RdO : rfq_2910 - Procedura di Test | In corso                          | ··· Rifiuta | Intenzione Di Rispondere    |
| Dettagli RdO Messaggi (Non Letti 0)  |                                   |             |                             |
| Configurazione Allegati Buyer (0) M  | ia Risposta Utenti Associati      |             |                             |
| → Rispodere come Società singola o   | Gruppo di Offerta Impresa Singola |             | ^                           |
| Valuta: EUR                          |                                   |             |                             |

| Rispode | re come Società singola o Gru                                             | uppo di Offerta                    | ) |
|---------|---------------------------------------------------------------------------|------------------------------------|---|
| 0       | La risposta come gruppo di offerte<br>configurazione nell'area Gestisci g | e richiede la<br>jruppo di offerte |   |
| Se      | eziona il tipo di risposta                                                |                                    |   |
|         | Impresa Singola                                                           |                                    |   |
|         | RTI                                                                       |                                    |   |
|         |                                                                           |                                    |   |
|         | Consorzio                                                                 |                                    |   |
|         | Consorzio<br>G.E.I.E.                                                     |                                    |   |
|         | Consorzio<br>G.E.I.E.                                                     |                                    |   |
|         | Consorzio<br>G.E.I.E.                                                     |                                    |   |

Qualora previsto dalla procedura di gara, il sistema richiederà innanzitutto di indicare se si intende partecipare alla procedura come Impresa singola o come RTI/Consorzio/GEIE dunque cliccare su ''Salva''

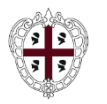

| Rispodere come Società singola o Gruppo di Offerta Impresa Singola |  |
|--------------------------------------------------------------------|--|
| Valuta: EUR                                                        |  |

Per gestire la risposta relativa alla struttura del RTI cliccare il pulsante con la matita sopra evidenziato per accedere alla Gestione RTI.

| Rd | 0 : rfq_2910 - Procedura di Test            | In corso       |                                               |                 |
|----|---------------------------------------------|----------------|-----------------------------------------------|-----------------|
| →  | ← Struttura Gruppo di Offerta               |                |                                               |                 |
|    | Rispodere come Società singola o Gru<br>RTI | ppo di Offerta | Quota della Capogruppo (non allocato)<br>100% |                 |
|    | Note generali (visibile al Buyer)           |                |                                               |                 |
|    | Utenti Gruppo Di Offerta                    |                |                                               | Aggiungi Utente |

Nel caso di selezione della voce "RTI", "Consorzio" e "G.E.I.E.", cliccare su **Aggiungi Utente** per aggiungere l'Azienda partecipante al Raggruppamento, valorizzare tutti i campi obbligatori e cliccare "**Salva**". Ripetere dunque le operazioni per tutte le Aziende del raggruppamento.

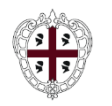

## Moduli Negoziali – RdO: Gestione risposta Buste

Presidenza

Direzione generale della Centrale Regionale di Committenza (CRC RAS)

| 1. | Risposta di Qualifica | Valori obbligatori mancanti (1)                                    |                                             |   |
|----|-----------------------|--------------------------------------------------------------------|---------------------------------------------|---|
| 2. | Risposta Economica    | Tutti i parametri sono stati quotati<br>Nessun Allegato aggiuntivo | Prezzo totale (escluso sezioni facoltative) | 0 |

Rispondere per ogni busta presente (qualifica/tecnica/economica) cliccando sul campo **''Risposta di** qualifica'', **''Risposta Tecnica''** e **''Risposta Economica''**.

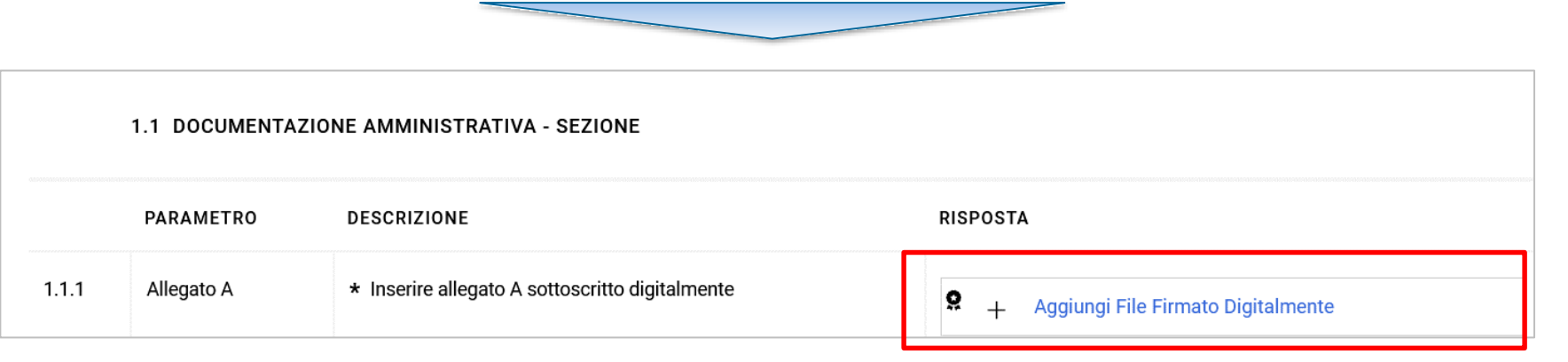

Rispondere per ogni punto contrassegnato con l'asterisco (campo obbligatorio). Per allegare la documentazione cliccare su "**Aggiungi File Firmato Digitalmente**".

Il portale gestisce allegati singoli fino ad un massimo di 50 MB ma è consigliato caricare allegati di 2MB o di dimensione inferiore.

Una volta compilata la risposta il sistema effettua il salvataggio.

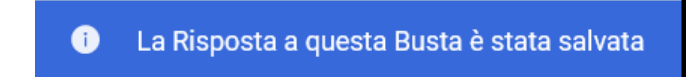

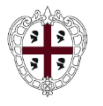

### Selezionare dunque il pulsante "Invia Risposta"/"Conferma risposta" per procedere con l'invio

IMPORTANTE: Assicurarsi che la Risposta sia completa, inclusi eventuali allegati di file che l'Acquirente ha richiesto di aggiungere a singole domande o buste. Per inviare la Risposta all'Acquirente, fare clic su "OK" o "Annulla" per continuare a completarla. Dopo questo passaggio, ricordarsi di allegare i PDF firmati digitalmente facendo clic su "Carica PDF firmato"

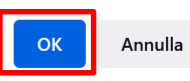

Il portale ricorda di effettuare un'ultima volta i controlli. Premere quindi '**'OK**'' per proseguire

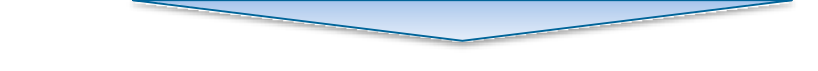

| <ul> <li>Il buyer ha richiesto che i dati della rispos</li> <li>1 - Scarica e Salva il PDF del contenuto di<br/>creare una copia differente dal file di origi</li> <li>2 - Firma Digitalmente ogni PDF (usa una</li> <li>3 - Ricarica tutti i file firmati digitalmente;</li> <li>Il buyer si riserva di escludere risposte inv</li> </ul> | ta vengano firmati digitalmente per completare il processo di invio.<br>ei dati di ogni busta (ATTENZIONE!! Salvare, sul proprio computer, il file pdf generato da sistem<br>ine che, all'atto del caricamento sul Portale, non verrebbe riconosciuta).<br>modalità di Firma Autorizzata);<br>clicca per aggiungere il file Firmato Digitalmente alla Busta di competenza per completare l'inv<br>viate senza i PDF firmati digitalmente generati qui di seguito. | a, senza aprirlo preliminarmente: in ca<br>rio della risposta al buyer | so contrario il sistema potrebbe |
|----------------------------------------------------------------------------------------------------|----------------------------------------------------------------------------------------------------|------------------------------------------------------------------------|----------------------------------|
| usta Di Qualifica                                                                                                    |                                                                                                    |                                                                        |                                  |
| <b>9</b> + Aggiungi File Firmato Digitalmente                                                                                                    | RIGENERA PDF Con Il Contenuto Della Busta Per La Firma                                                                                                    |                                                                        |                                  |
| unto Forgenerico                                                                                                    |                                                                                                    |                                                                        |                                  |

Qualora richiesto dalla procedura, prima di procedere è necessario firmare digitalmente gli allegati delle buste:

- Scaricare, per ciascuna busta, il contenuto in formato PDF per apporre la firma digitale (1);
- Caricare il file firmato per ciascuna busta di risposta (2);
- Procedere con l'invio (3).